- −2 ضع زر أوامر على النافذة، وغير خاصية Caption له إلى "تغيير الخصائص".
  - -3 اضغط فوق الزر ضغطتين سريعتين، فتظهر نافذة الشفرة، اكتب فيها مايلي:

| " هذا هو البرنامج الأول" = Form1.Caption            |
|-----------------------------------------------------|
| Form1.Width = 4000                                  |
| Form 1. Height = 6000                               |
| Form1.Top = 0                                       |
| Form 1.Left = 0                                     |
| <i>Form1.BackColor</i> = <i>RGB</i> (100, 100, 200) |

| 🖉 Project1 - Form1 (Code) |                                                                                                    |   |  |
|---------------------------|----------------------------------------------------------------------------------------------------|---|--|
| C                         | ommand1 Click                                                                                                    | - |  |
|                           | Private Sub Command1 Click()<br>Form1.Caption = "هذا هو البرنامج الأول"<br>Form1.Width = 4000<br>Form1.Height = 6000<br>Form1.Top = 0<br>Form1.Left = 0<br>Form1.BackColor = RGB(100, 100, 200)<br>End Sub |   |  |
| =                         |                                                                                                    |   |  |

4- نفذ البرنامج بالضغط على المفتاح F5 أو اختيار الأمر Start من القائمة Run، ومن ثم اضغط على الزر "تغيير الخصائص"، ولاحظ ما سيحدث.